102、101 學年度 登記分發相關資訊主要差異對照表

| 章節  | 102 學年度相關資訊                    | 101 學年度相關資訊                                  | 說明                                 |
|-----|--------------------------------|----------------------------------------------|------------------------------------|
|     | 刪除                             | (含「繳款帳號及通行碼」、「校系代碼                           | 相關資訊已行                             |
| 封面  |                                | 及核定名額」、「重要公告」及「網路                            | 之有年,不再於                            |
|     |                                | 登記志願作業系統操作說明」)                               | 封面加註說明。                            |
|     | 102年7月18日上午9:00起, <u>臨</u>     | 101年7月19日上午9:00起至7月                          | 提醒臨櫃及跨                             |
| 繳費  | 櫃及跨行匯款至7月26日下午3:               | 27日(臨櫃及跨行匯款至下午3:30,                          | 行匯款今年提                             |
| 時間  | <u>30,ATM 及網路 ATM 至7月 27日晚</u> | <u>ATM 至晚上 12:00 止</u> )                     | 早於7月26日                            |
|     | 上12:00止。                       |                                              | 3:30 截止。                           |
|     | 刪除                             | 1.考生原始成績須高於所填校系指考                            | 該規定自98學                            |
|     |                                | 採計組合之最低登記標準,始得分發                             | 年度實施至今,                            |
|     |                                | 該校系。                                         | 不再特別提醒。                            |
|     | 1. 登記費繳款帳號逕依個人身分證              | 無                                            | 提醒今年度之                             |
|     | 號碼設定,詳細設定方式及繳費金                |                                              | 重大變革。                              |
|     | 額請參照繳費單背面說明,或於繳                |                                              |                                    |
|     | 費期間至本會網站查詢。                    |                                              |                                    |
|     | 0 中心做 弗伦尔 水石 上 开 冬 从           | ۲                                            | 旧四人左京上                             |
|     | 2. 元成繳寶後進入登記志願系統,              | ·                                            | 提醒今年度之<br>壬 」 端 甘                  |
|     | 将要水考生目定进行码,进行码元                |                                              | 重大變車。                              |
|     | 成設定後印个行變史, 请女音保仔               |                                              |                                    |
|     | <u> 班兄退大。</u>                  | <u>k</u>                                     | 旧田人ケウト                             |
| 4 五 | <u>3. 日本(102)学平度起, 取消指定种</u>   |                                              | <b></b> 捉 胜 今 平 及 之                |
| 汪忍  | <u>日考試単科成領達 90 分可甲請以</u>       |                                              | 里大愛平。                              |
| 争垻  | <u>万役之规足。</u>                  | 人名韦尔 人名英格兰                                   | 人在立仙劫框                             |
|     |                                | ★母本相關貧訊之'繳款帳號」與'通                            | 今年度繳款帐                             |
|     |                                | 行,与与不相问,一經金八登記心願<br>多,依後即工得五更格, 建变美积方。       | 派及通行码設                             |
|     |                                | 东航後叫个付丹文探,明女告休什。<br>◆祭記費 170 元, 结素 景佳田 ATM 式 | <b>上</b> 力式大幅变<br><b>五</b> , 切眼次切中 |
|     |                                | 網路 ATM 轉帳繳款(操作說明詳見第                          | 文'伯剛貝乱十                            |
|     |                                | 76 頁), 繳款收據或 ATM 明細表請妥                       | 个丹刊印劔秋                             |
|     |                                | 善保留以備查證。                                     | 依 颁 义 通 们 码 。                      |
|     |                                | ※採用臨櫃繳款者,請務必確認登記                             |                                    |
|     |                                | 繳費單(p.80)上之繳款帳號與本頁                           |                                    |
|     |                                | 相同!                                          |                                    |
|     |                                | 華南銀行(台大分行)代碼:008                             |                                    |
|     |                                | 繳款帳號:XXXXXXXXXXXXXX                          |                                    |
|     |                                | 通行碼:XXXXXXXX                                 |                                    |
| 登記  | 新增設定通行碼等步驟。                    | 無設定通行碼部分。                                    | 今年度流程變                             |
| 流程  |                                |                                              | 更。                                 |
| 圖   |                                |                                              |                                    |

| 章節   | 102 學年度相關資訊                    | 101 學年度相關資訊               | 說明         |
|------|--------------------------------|---------------------------|------------|
|      | 101. 11. 12~102. 7. 28         | 100.11.12~101.7.28        | 簡章及相關資     |
|      | ◎ 考生可在各 <u>代售大學</u> 、大考中心      | ◎ 考生可在各招生大學、大考中心現         | 訊已改為各縣     |
|      | 現場購買…                          | 場購買…                      | 市 1~2 代售點。 |
|      | 102. 5. 10~102. 7. 28          | 101. 5. 10~101. 7. 27     | 相關資訊中不     |
|      | ◎相關資訊內含各項重要公告、各                | ◎相關資訊內含各項重要公告、各招          | 再刊印繳款帳     |
|      | 招生系組之校系代碼及核定名額、                | 生系組之校系代碼、登記志願系統操          | 號及通行碼。     |
|      | 登記志願系統操作說明、 <u>登記繳費</u>        | 作說明、 <u>繳款帳號及通行碼</u> 。    |            |
|      | <b>單</b>                       |                           |            |
|      | 102. 7. 18~102. 7. 27          | 101. 7. 19~101. 7. 27     | 相關資訊中不     |
|      | ◎繳款帳號 <u>依身分證號碼設定</u> ,繳       | ◎繳款帳號 <u>列於登記分發相關資訊第</u>  | 再刊印繳款帳     |
|      | 款後請收妥存根聯備查。                    | 一頁,繳款後請收妥存根聯備查。           | 號,直接以身分    |
|      | ◎ <u>一般考生應繳登記費 220 元,凡</u>     | ◎ <u>凡報名指定科目考試時</u> 經審驗通過 | 證號設定,並增    |
|      | 報名102學年度指定科目考試時經               | 為低收入戶之考生,免繳登記費,可          | 列一般生及中     |
| 舌亜   | 審驗通過為中低收入戶之考生,僅                | 於登記期間直接登記志願。              | 低收入户考生     |
| 里安日程 | <u>須繳交登記費 154 元,</u> 經審驗通過     |                           | 應繳登記費說     |
|      | 為低收入戶之考生,免繳登記費可                |                           | 明。         |
|      | 直接登記志願。                        |                           |            |
|      | 102. 7. 24~102. 7. 28          | 101. 7. 24~101. 7. 28     | 登入不需繳款     |
|      | ◎考生繳交登記費後,請以「身分證               | ◎考生繳交登記費後,請以「身分證          | 帳號及通行      |
|      | 號碼及指考准考證號」登入網路登                | 號碼、指考准考證號 <u>、繳款帳號、通</u>  | 碼,但須於首次    |
|      | 記志願系統,並於首次登入時自定                | <u>行碼」 登入網路登記志願系統完成登</u>  | 登入後設定通     |
|      | 通行碼,                           | 記志願,                      | 行碼。        |
|      | 102. 8. 19                     | 101. 8. 17                | 取消有關指考     |
|      | 刪除此項                           | ◎凡指定科目考試之某學科原始成績          | 學科達90分可    |
|      |                                | 達90分者(不包括特種身分加分優          | 申請改分發之     |
|      |                                | 待),在公布錄取名單後10天內,可         | 規定。        |
|      |                                | 向其錄取學校申請改分發至該校受           |            |
|      |                                | 理改分發之相關學系(詳見招生簡章          |            |
|      |                                | 第15頁)。                    |            |
|      | 刪除                             | 一、未滿 20 歲之考生,登記志願請徵       | 無實質效用故     |
|      |                                | <b>詢法定代理人意見。</b>          | 刪除。        |
| 其他   | 一、繳交登記費時間至7月27日晚               | 無                         | 提醒考生臨櫃     |
| 重要   | 上12:00止,但7月26日下午               |                           | 及跨行匯款僅     |
| 公告   | <u>3:30 後僅能以 ATM 或網路 ATM 繳</u> |                           | 至7月26日下    |
|      | 費。繳費期間可至分發會網站下                 |                           | 午3:30。     |
|      | 載繳費單,請考生多加利用。                  |                           |            |

| 章節  | 102 學年度相關資訊                                                 | 101 學年度相關資訊                | 說明       |
|-----|-------------------------------------------------------------|----------------------------|----------|
| 校系  | …特種生外加名額 2%計算方式: 以                                          | …特種生外加名額 2%計算方式:採無         | 明定外加名額   |
| 代碼  | <u>本表之核定名額計,不含其他管道</u>                                      | 條件進位計算…                    | 計算基準不含   |
| 表及  | <u>回流名額,</u> 採無條件進位計算…                                      |                            | 回流名額。    |
| 核定  |                                                             |                            |          |
| 名額  |                                                             |                            |          |
| 登記  | 新增登入頁面之驗證碼輸入說明,                                             | 無                          | 配合今年度登   |
| 志願  | 及設定通行碼之流程說明。                                                |                            | 記志願系統變   |
| 作業  |                                                             |                            | 更而增加說明。  |
| 系統  |                                                             |                            |          |
| 操作  |                                                             |                            |          |
| 說明  |                                                             |                            |          |
| Q&A | 刪除                                                          | Q8:是否可以大家合買一本「登記           | 相關資訊上不   |
| 繳交  |                                                             | 分發相關資訊」共同使用?               | 再刊印通行    |
| 登記  |                                                             | A:不可。因為每一本「登記分發相           | 碼,考生可自由  |
| 費、  |                                                             | 關資訊」的繳款帳號及通行碼都             | 選購。      |
| 登記  |                                                             | 是唯一的,僅供一位考生使用,             |          |
| 志願  |                                                             | 所以必須各自購買「登記分發相             |          |
| 相關  |                                                             | 關資訊」取得僅供個人使用的繳             |          |
| 規定  |                                                             | 款帳號及通行碼後,才能進行網             |          |
| 及服  |                                                             | 路登記志願。                     |          |
| 務   | Q8:我按照繳費單上的說明去繳款                                            | Q9:使用「登記分發相關資訊」內附          | 重新提醒繳費   |
|     | 了,卻一直無法成功完成繳費?                                              | 的繳款帳號去 ATM 繳款,卻無法          | 時間,並將非   |
|     | A:請確認以下步驟:                                                  | 成功繳款?                      | ATM 繳費方式 |
|     | 1. 確認您的繳款時間是在規定之繳                                           | A:請確認以下步驟:                 | 可能遇到問題   |
|     | 費時間內( <u>7月18日上午9:00</u><br>加                               | 1. 確認您的繳款時間是在規定之繳          | 一併列出。    |
|     | <u>起, 臨櫃及跨行繳 質至 (月 20 日</u><br>下午 3·30 止, ATM B 細敗 ATM F    | 費時間內( <u>7月19日上午9:00</u> 起 |          |
|     | <u>下于 5.50 止,AIM </u> 及網路 AIM <u>上</u><br>7月 27日晚上 12:00止)。 | 至7月27日晚上12:00止)。           |          |
|     | 2. 如您使用 ATM 繳費,請確認您所                                        | 2. 請確認您所使用的金融卡是否有          |          |
|     | 使用的金融卡是否有[非約定帳                                              | [非約定帳號]的轉帳功能,關於此           |          |
|     | 號]的轉帳功能,關於此部分請致                                             | 部分請致電該金融卡銀行查詢。             |          |
|     | 電該金融卡銀行查詢。                                                  | 3. 檢查華南銀行代碼(008),以及繳       |          |
|     | 3. 檢查華南銀行代碼(008),以及繳                                        | 款帳號是否有輸入錯誤。                |          |
|     | 款帳號(共14碼)、繳費金額(一                                            |                            |          |
|     | 般生220元、中低收入户考生154                                           |                            |          |
|     | <u>儿·低收八广亏生光额貝)</u> 定 份 月<br>輸入 錯 誤 。                       |                            |          |
|     | 疑問,建議直接至分發會網站下                                              |                            |          |
|     | 載系統設定之繳費單。                                                  |                            |          |
|     | 4. 一個帳號僅能繳費入帳一次,建                                           |                            |          |
|     | 議可洽詢您的親友是否已代為繳                                              |                            |          |
|     | 費。                                                          |                            |          |

| 章節 | 102 學年度相關資訊                                                   | 101 學年度相關資訊                                           | 說明       |
|----|---------------------------------------------------------------|-------------------------------------------------------|----------|
|    | Q9:我已 <u>完成</u> 繳費,為何進入分                                      | Q10:我已用ATM轉帳繳款或至華                                     | 删除較少發生   |
|    | 發會網站卻查詢不到我的繳                                                  | 南銀行各分行繳費,為何進入                                         | 之電腦操作問   |
|    | 款記錄?                                                          | 分發會網站卻查詢不到我的                                          | 題,並增加郵局  |
|    | А:                                                            | 繳款記錄?                                                 | 等金融機構須   |
|    | 1.採ATM 轉帳者,請確定是否轉帳成                                           | A :                                                   | 在7月26日下  |
|    | 功(交易明細表是否顯示成功扣                                                | 1. 採 ATM 轉帳者,請確定是否轉帳成功                                | 午3:30前才能 |
|    | 款)。                                                           | (交易明細表是否顯示成功扣款)。                                      | 入帳之說明。   |
|    | 2. 至郵局等金融機構跨行匯款者,                                             | <u>2.</u> 請於繳款兩小時(ATM 需 30 分鐘、                        |          |
|    | 請確定是否在7月26日下午3:30                                             | 網路 ATM 僅需 3 分鐘)後再查詢。                                  |          |
|    | 前匯款,超過時間後即使金融機                                                | 3. 如果您在兩小時內曾至分發會網頁                                    |          |
|    | 構收了您的款項亦無法入帳(該                                                | 查詢過繳款記錄,請先關閉 IE 瀏覽                                    |          |
|    | 金融機構將於下一工作日聯洽您                                                | 器的 proxy 設定, 再重新啟動 $IE_{\circ}$ ( 關                   |          |
|    | 退款事實),請務必改用 ATM 繳                                             |                                                       |          |
|    |                                                               | 倒見命上的上央列→上央→網際網<br>政選佰→通伯→厄比細叻机中、助                    |          |
|    | 3. 請於繳款兩小時(ATM 需 30 分                                         | <u>哈送坝一迁绿一些斑鸠哈鼓火一将</u><br>provy 伺服哭的幻躍雨当 <u>一</u> 坡定) |          |
|    |                                                               | 4 進入杳詢網百後,詰同時按下「(+r)                                  |          |
|    | 查詢。                                                           | +「F5」 重新整理網百。                                         |          |
|    | 4. 進入查詢網頁後,請同時按下                                              | 5. 如果您的網路須設定 proxy 才能對                                |          |
|    | 「Ctrl」+「F5」重新整理網頁。                                            | 外連線,建議您等待一段時間後再進                                      |          |
|    | 5. 若仍無法查詢, 煩請電洽分發會                                            | 入分發會網站查詢,此時間長短取決                                      |          |
|    | TEL:06-2362755 °                                              | 於您的 ISP(網際網路服務供應商)在                                   |          |
|    |                                                               | proxy 上的設定。                                           |          |
|    |                                                               | <u>6.</u> 若仍無法查詢,煩請電洽分發會                              |          |
|    |                                                               | TEL:06-2362755 °                                      |          |
|    | Q10:若我已登入過網路登記志                                               | Q11:若我已登入過網路登記志願                                      | 完成通行碼設   |
|    | 願系統完成通行碼設定,但                                                  | 系統,但繳款帳號或通行碼                                          | 定後,不得變   |
|    | 忘記設了什麼通行碼,該怎                                                  | <u>遺失了</u> ,是否可以重新購買                                  | 更,可使用    |
|    | 麼辨?                                                           | <u>一本登記分發相關資訊,使</u>                                   | Email或簡訊 |
|    | A: <u>完成通行碼設定後即不得更</u>                                        | 用另一組繳款帳號及通行                                           | 查詢,或電洽分  |
|    | <u> </u>                                                      | 碼?                                                    | 發會處理。    |
|    | 1. <u>請考生於輸入通行碼貝面點選</u>                                       | A: <u>不可。考生只能以一組繳款帳號</u>                              |          |
|    | 一心記进行码」,將可选择發达进                                               | 及通行碼登入系統,登入後即無法                                       |          |
|    | <u>们购主丁機或 <math>Lilla11</math>,該丁機或</u><br>Fmail 日於苦力登入時設定,不得 | <u>再更改。</u> 請考生先電話洽詢分發會                               |          |
|    | <u>Ellial11 已沉自入至八时改足;小行</u><br>緣更。                           | TEL:06-2362755 後,將身分證或指                               |          |
|    | 2. 如一直無法順利接收通行碼通                                              | 考准考證、繳費收據傳真至分發會                                       |          |
|    | 知,請考生先電話洽詢分發會                                                 | FAX:06-2369689,由分發會協助查                                |          |
|    | TEL:06-2362755 後,將身分證或                                        | á ·                                                   |          |
|    | 指考准考證傳真至分發會                                                   |                                                       |          |
|    | FAX:06-2369689,由分發會協助                                         |                                                       |          |
|    | 查詢。                                                           |                                                       |          |

| 章節 | 102 學年度相關資訊 | 101 學年度相關資訊      | 說明      |
|----|-------------|------------------|---------|
|    | 刪除          | Q12:若尚未登入網路登記志願系 | 相關程序已變  |
|    |             | 統就遺失了繳款帳號或通行     | 更,故不適用予 |
|    |             | 碼,該怎麼辦?          | 以刪除。    |
|    |             | A:可直接重新購買相關資訊繳費後 |         |
|    |             | 登入系統,或傳真Q11所述證   |         |
|    |             | 明文件向分發會查詢。       |         |
|    | 刪除          | Q15:登記志願作業系統是否有登 | 網路登記志願  |
|    |             | 入人數的限制?          | 已行之有年,不 |
|    |             | A:沒有。但為避免考生集中在最後 | 再說明。    |
|    |             | 一天(7月28日)才上線進行登記 |         |
|    |             | 志願作業,分發會呼籲考生應儘   |         |
|    |             | 早於7月27日前完成登記志願,  |         |
|    |             | 避免個人突發狀況無法於規定時   |         |
|    |             | 間內完成,屆時不得以任何理由   |         |
|    |             | 要求補登記。           |         |